How to get a student's Program Evaluation in Web Advisor

Choose "My Advisees" from the Faculty Menu.

Choose 2012SP term.

When the list of advisees displays, under the "Action" column, select "EVAL – Evaluate Program from the drop down box for the appropriate student

| 7        | Kelly A. McLaughlin    |                                                             |  |  |  |  |
|----------|------------------------|-------------------------------------------------------------|--|--|--|--|
| 18       | Brittany H. Montgomery | REGTIME - Registration Time                                 |  |  |  |  |
| 19       | Rhiannon Morgan        | TRAN - View Course Listing                                  |  |  |  |  |
| 20       | Merideth K Pangburn    | EVAL - Evaluate Program                                     |  |  |  |  |
| 21       | Matthew C Rost         | EXPREG - Express Register                                   |  |  |  |  |
| 22       | Brandon S. Schumacher  | SRCHREG - Search and Register<br>DROP - Drop Section        |  |  |  |  |
| 23       | Tim Selzler            | STPR - View Student Profile<br>REST - View/End Restrictions |  |  |  |  |
| 24       | Tiaja N Snipes         |                                                             |  |  |  |  |
| 25       | BreAnna R. Tiensvold   |                                                             |  |  |  |  |
| 26       | Mysti A Woodall        | <b>•</b>                                                    |  |  |  |  |
|          | SUBMIT                 |                                                             |  |  |  |  |
|          | []                     |                                                             |  |  |  |  |
| 22       | Brandon S. Schumacher  | ► I                                                         |  |  |  |  |
| 23       | Tim Selzler            | F                                                           |  |  |  |  |
| 24       | Tiaja N Snipes         | EVAL - Evaluate Program                                     |  |  |  |  |
|          | BreAnna R. Tiensvold   |                                                             |  |  |  |  |
| 25       |                        |                                                             |  |  |  |  |
| 25<br>26 | Mysti A Woodall        |                                                             |  |  |  |  |

Press SUBMIT and you should see the following screen.

## **Program Evaluation**

You may select either an active program or a ""What if"" program. Disclaimer: Program Evaluations with a catalog year of 1998 or earlier may not reflect adjustments made to individual student programs. Please contact the Registrar's office for clarification.

\* = Required

| Choose C               | Dne Active Programs<br>B.BGS.GENS BGS in General Studies |                                           |            |
|------------------------|----------------------------------------------------------|-------------------------------------------|------------|
| What if I ch<br>study? | hanged my program of                                     |                                           | ¥          |
| What work              | c do you want to include?* R - Registered/Prereg         | istered 💌                                 |            |
| SI                     | UBMIT                                                    |                                           |            |
|                        |                                                          | Log Out   Main Menu   Faculty Menu   Help | Contact Us |

Choose One Active Program and press SUBMIT

You should get the following screen.

| State Onive                                                                   | isity                                                                    | log Out   Main Menu   Fa                                                     | culty Menu   Contact Us |  |
|-------------------------------------------------------------------------------|--------------------------------------------------------------------------|------------------------------------------------------------------------------|-------------------------|--|
|                                                                               |                                                                          |                                                                              |                         |  |
| Faculty                                                                       |                                                                          |                                                                              | Welcome Curtis!         |  |
|                                                                               |                                                                          | Black Hills State University<br>Academic Evaluation<br>Report Date: 03/19/12 |                         |  |
| Student: Tiaja N S<br>Program:<br>Catalog:<br>Anticipated<br>Completion Date: | Snipes (7111694)<br>BGS in General Studies (B.BGS.GENS)<br>2011<br>05/15 |                                                                              |                         |  |
| E-Mail Address:                                                               | Tiaja.Snipes@yellowjackets.bhsu.edu                                      |                                                                              |                         |  |

If you see the following, then you are no longer a valid Advisor for this student. If you should be the Advisor, contact your college secretary and she can fix this.

Faculty

Welcome Curtis!

## Error

Advisor/advisee relationship must exist to use this form.

Log Out | Main Menu | Faculty Menu | Contact Us